# 7

. . . . . . . . . . . . .

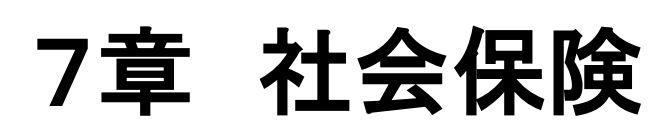

•

Capture ...

- 健康保険・厚生年金..... 7-1
  - 算定基礎...... 7-1
  - 月額変更......7-5
  - 社会保険料改定通知..... 7-9
- 雇用保険・労災保険..... 7-10
  - 算定基礎賃金集計表 ..... 7-10

メインメニュー ⇒ 算定基礎 作成

# 健康保険・厚生年金

算定基礎や月額変更など、社会保険に関わる処理を行います。

1 算定基礎

算定基礎届を作成します。

6月支給データを登録後、作業を行ってください。

| ××× 月額算3 | 定基礎  | -9  | 入力             |          |                           |           |                                          |                            |                |          |            |                                   |                            | • 💌      |
|----------|------|-----|----------------|----------|---------------------------|-----------|------------------------------------------|----------------------------|----------------|----------|------------|-----------------------------------|----------------------------|----------|
| 月額       | 拿定:  | 去G, | <b>デ</b> ータ入力  |          |                           |           | I                                        | 旧画面へ                       |                | - 登録[F1] | 削除         | [F4] 🗧 🗆 Єр, 🖟                    | [F9] 🗧 🕯                   | 7 [F3] - |
| 施設選      | 択!   | -   | グ会A施設 ∨        | 処理年 令利   | 1 ~ 04 年                  |           | 表示                                       | 、順 被保                      | 険者番号           | 順 ~ 降順へ  |            |                                   |                            |          |
| 被保险      | 食者番  | 号   | 被保険者           | iの<br>氏名 | 生年月日                      | (健)       | () () () () () () () () () () () () () ( | 従前改                        | 定年月            | 70歲算定基礎  | 睦月         |                                   |                            |          |
|          |      |     | 報酬             | 用額       |                           | 総計        | 適用年月                                     | 適用年月 昇(降)給 遡及支払月           |                |          |            | /# #                              |                            |          |
| 算定表      | 「読ん」 | Φ   | 通貨による額         | 現物による額   | 合計                        | 平均額       | 修正平均額                                    | 昇(降)給月                     |                | 遡及支払3    | ŧ.         | 順考                                |                            |          |
| 型 ()     | €□ø  |     | 00004 里坎 田孫    |          | R72≨R 40 10 10            | 次正()健)    | 次正(序)                                    | - <b>10</b> / <del>4</del> | 順考             | その1也     |            | over hill 🖂 –                     | 11 24.27                   |          |
| 48       | 0026 |     | 315 185        | r<br>0   | 315 185                   | 941 185   | 320 十円                                   | 30 年                       | 4 月            | U5月 U    |            | □威以上 □ =                          | -以上30/05                   | 再        |
| 5月       | 30   | H   | 313,000        | ů        | 313,000                   | 313,728   | 0 円                                      | U <del>71</del> #0         |                |          | 田口病        | 」<br>受けた □ 20<br>時休等 □ 10         | 時間(特定)                     |          |
| 6月       | 31   | H   | 313,000        | Ő        | 313,000                   | 320 千円    | 320 千円                                   |                            | 1.1            |          |            | いい<br>いし<br>い<br>い<br>い<br>し<br>は | 間平均                        | at       |
| 00       | 0027 |     | 00026 神通 秀人    |          | 昭和 27-06-13               | 104 千円    | 104 千円                                   | 3 年                        | 9月             | □5日 🔽    | 1 70       | 0歳以上 □ 二                          | 以上動務                       |          |
| 4月       | 31   | В   | 276,500        | . 0      | 276,500                   | 1,138,500 | 04年09月                                   | □ 昇給                       | □隆給            |          | 月口月        | 1変予定 □ 3                          | 中入社                        | <b> </b> |
| 5月       | 30   | B   | 347,000        | 0        | 347,000                   | 379,500   | 0 円                                      | - // +4                    | 月              |          | 円回線        | 「休等 □ 知                           | 時間(特定)                     |          |
| 6月       | 31   | Β   | 515,000        | 0        | 515,000                   | 380 千円    | 380 千円                                   |                            |                |          | □ <i>1</i> | (ート 🗌 年                           | 間平均                        | <u> </u> |
| 00       | 0028 |     | 00005 相模 功     |          | 昭和 48-02-26               | 300 千円    | 300 千円                                   | 30 年                       | 2 月            | 5月   0   | 月 🗆 70     | 0歳以上 🔲 🗆                          | 以上動務                       | -        |
| 4月       | 31   | Β   | 278,000        | 0        | 278,000                   | 841,672   | 04年09月                                   | □ 昇給                       | □ 降給           |          | 月口月        | 変予定 □ シ                           | 论中入社                       | 豊        |
| 5月       | 30   | Β   | 278,000        | 0        | 278,000                   | 280,557   | 0 円                                      |                            | 月              |          | 円 回病       | 制休等 🗌 矧                           | 1時間(特定)                    | 舒        |
| 6月       | 31   | Β   | 285,672        | U        | 285,672                   | 280 + H   | 280 + 14                                 |                            |                |          | 0,1        | i−⊦ ⊔a                            | 間平均                        |          |
| 00       | 0030 |     | 00006 信濃 富士    | :+       | 8台本山 49-01-18             | 300 + 14  | 300 + H                                  | 1年                         | 9月             | 05月 0    | 月 070      | 0歳以上 🔽 二                          | 以上動務                       | π        |
| 4月       | 31   | H   | 343,099        | U        | 343,099                   | 1,033,495 | 04年09月                                   | □昇給                        | □降鉛            |          | 月 U 月      | 日変予定 日辺                           | 四十月 (11)                   | 棄 !      |
| 5月       | 30   | H   | 343,099        | 0        | 343,099                   | 344,498   | UH                                       |                            | Л              |          |            | 91A÷+> U 5<br>(5                  | 19月前(特定)                   | â†       |
| 0 / 0    | 0056 |     | 00007 編月 宇     | U        | 047,287<br>92740 41-06-16 | 240 千田    | 240 千円                                   | 20 年                       | 78             |          | - 7 C      | ) - r                             | -101T-40<br>- 101 L 55 202 |          |
| 48       | 0000 |     | 00007 163 52 土 |          | u⊡ru #1=00=10             | 240 111   | 240 千円                                   |                            | 7 月<br>- R名 %户 | U SH U   |            | 10歳以上   -                         | -以上别務                      | 再        |
| 5月       |      | H   |                |          |                           |           | 0円                                       | - <del>71</del> #0         | 94400          |          | 田田御        | 1.3と1.7と 回忆                       | 時間(特定)                     | 集        |
| 371      |      |     |                |          |                           | 0.10 5 50 | 0.10 75 775                              |                            | 74             |          |            |                                   | PROTECT IN ACT             | ōi       |

## 1.1 算定基礎の対象者

画面に表示される職員の条件は、個人情報マスタの設定で判断します。

・7月1日時点で、健康保険の被保険者。

ただし、6/1以降に被保険者となった人は除きます。

対象職員が表示されない場合は、個人情報マスタの社会保険情報の設定をご確認下さい。

# 1.2 算定基礎日数

算定基礎日数に自動で表示される日数は、個人情報マスタの支給形態の設定により変わります。 日給月給:自動的に暦の日数(30、31日)が表示されます。

日給・時給:給与入力時に勤務日数に入力した値が表示されます。必要に応じて修正してください。 基本的には17日以上の月が算出対象になりますが、雇用形態が「パート」の人は、 3ヶ月とも15日以上17日未満の時、15日以上の月が算出対象になります。 「短時間労働者(特定事業所)」の人は3ヶ月とも11日以上の月が算出対象となります。

※被保険者番号が表示されない

個人情報マスタ⇒社会保険情報⇒健康保険番号を入力してください。

※実際の支給額と、通貨による額に表示されている金額が違う

通勤手当の支給が3ヶ月・6ヶ月毎の時、通勤手当は平均額を各月に割り当てます。 金額を必ずご確認ください。

## 1.3 決定後の標準報酬月額の適用

内容を確認後、登録[F1]をクリックすると、個人情報マスタを自動で更新します。 処理年度の9月1日付けで更新しますので、既に個人情報マスタに9月2日以降のデータがある場合 は別途修正が必要になります。

#### 1.4 再集計 算定基礎データの登録後、給与支給データで修正があり、通貨による額等に変更が生じた場合、 再集計をクリックすることにより、支給データを再度取り込むことができます。 昭和 46-10-12 320 千円 320 千円 31 年 4月 315,185 941,185 04年09月 9月 313,000 313,728 0円 月 313,000 320 千円 320 千円 00004 黒部 里香 315,185 4月 5月 6月 1884会 月 000026 二以上勤務 途中入社 70歳以上 月変予定 B 0 円 □ 病休等 短時間(特定) 30 E 313,000 0 0 5月 6月 313,000 年間平均 「現物による額」「備考の一部項目」以外の項目で手入力していた場合、その部分は削除されますので ご注意ください。 1.5 データの削除 登録後に削除する場合、対象の施設・処理年度を選択後削除[F4]をクリックします。 なお、個人単位での登録・削除はできません。 また、更新された個人情報マスタは削除されませんのでご注意ください。 1.6 算定基礎届の印刷 白紙に印刷することができます。 値式コード 2 2 2 5 ######## 被保険者報酬月額算定基礎届 算定基礎データ入力画面から印刷[F9]をクリックするか、 .... ₩ 835-0162 メインメニューから印刷メニューをクリックし社会保険タ .... ブをクリックします。 社会保障分别士記載劇 \*\* \*\* (ED) 0 100 ....... 施設選択:「すべて」か、施設を選択します。 Konneks グループの選択はできません。 処理年:印刷する年度を入力します。 用紙区分:「白紙 A4(カラ-)」を選択します。 事業所印刷:施設選択で「すべて」を選択している時は「法人」でのみ印刷可能です。 住所や名称等に修正がある時は右側の設定から変更を行います。 ※マイナンバー 70歳以上被用者に該当する人はマイナンバーの記載が必要となります。 詳細については別途マイナンバー資料をご確認ください。 ※事業所整理記号が違う時 施設マスタの施設情報⇒社会保険の事業所情報の設定をご確認ください。

# 1.7 算定基礎届の CSV 出力

日本年金機構の電子申請用 CSV ファイルを作成することができます。

算定基礎データ入力画面から印刷[F9]をクリックするか、メインメニューから印刷メニューをクリックし 社会保険タブをクリックします。

| 🐜 印刷メニュー [Version : 8.7.48.4] |                                                                                                    |                    |
|-------------------------------|----------------------------------------------------------------------------------------------------|--------------------|
| 印刷メニュー                        |                                                                                                    | ■確認[F9] ■ 終了[F3] ■ |
| 施設選択(グループは選択不                 | <u>a</u> )                                                                                                 | ☑ ブレビューする          |
| すべて ~                         | 給与 賞与 年末調整 社会保険 昇給差額 集計 マスタ                                                                                |                    |
| 全選択 全解除                       | 1.月額算定基礎届     処理年     令和 ✓     年       2.月額変更届     3.社会保険料改定通知書     エーニーーーーーーーーーーーーーーーーーーーーーーーーーーーーーーーーーーー |                    |
|                               | 4.社会保険科改定通知一覧 争亲所當亏 争亲所登埋記号<br>5.劳酚保険科算定基礎賃金集計表<br>11.月額算定基礎屆CSY出力                                         | ·<br>~ 設定          |
|                               | 12.月額変更届CSV出力 □ 二以上動務該当者も出力する                                                                              |                    |
|                               | 事業所出力 ◎ 法人 ○ 施設                                                                                            | 設定                 |
|                               | 所在地<br>981-3205<br>宮城県仙台市泉区紫山3-1-4                                                                         |                    |
|                               | 名称<br>社会福祉法人 サーブ会                                                                                          |                    |
|                               | 氏名<br>サーヴ 太郎                                                                                               |                    |
|                               | 電話番号<br>012-345-6789                                                                                       |                    |
|                               | 年金事務所への提出データにのみ対                                                                                           | δ                  |
|                               | 媒体連番 4                                                                                                    |                    |

施 設 選 択:「すべて」か、施設を選択します。 グループの選択はできません。

処理年:出力する年度を入力します。

※令和3年以前分は出力できません。

事業所番号・事業所整理記号:施設選択で「すべて」が選択されている時のみ変更可能です。 選択された事業所番号に所属している人のみ出力されます。

事業所出力:施設選択で「すべて」を選択している時は「法人」でのみ出力可能です。 住所や名称等に修正がある時は右側の設定から変更を行います。

二以上勤務該当者も出力する:二以上該当勤務者分も出力する場合はチェックをつけて下さい。

※事業所整理記号が違う時

施設マスタの施設情報⇒社会保険の事業所情報の設定をご確認ください。

※施設名称や氏名のカタカナの登録について

半角・全角どちらでも登録可能です。

CSV 出力データについては、CSV 出力時に半角与全角の変換を行います。

## 【月額算定基礎データ確認にエラーがない場合】

データ確認画面が表示されます。データを確認し、ファイルを作成して下さい。

| を業 | 所共通情報          |           |              |               |                             |                        |
|----|----------------|-----------|--------------|---------------|-----------------------------|------------------------|
| 1  | 都道府県コー<br>17   | - ド 群市区符号 | 事業所記号<br>アイウ | 媒体通番<br>007 2 | 作成年月日 代表届<br>20220519 22223 | 出書コード 事業所識別<br>[kanri] |
| 国人 | .データレコー<br>23件 | - F       |              |               |                             | Þ                      |
|    | 様式コード          | 都道府県コード   | 群市区符号        | 事業所記号         | 被保険者整理番号                    | 被保険者氏名(カナ)             |
| 13 | 2225700        | 17        | 12           | アイウ           | 000074                      | 15 71                  |
| 14 | 2225700        | 17        | 12           | アイウ           | 000075                      | 79                     |
| 15 | 2225700        | 17        | 12           | アイウ           | 000083                      | キツ゛ ミホ                 |
| 16 | 2225700        | 17        | 12           | アイウ           | 000085                      | シマント ユキエ               |
| 17 | 2225700        | 17        | 12           | アイウ           | 000089                      | בבק לבלא               |
| 18 | 2225700        | 17        | 12           | アイウ           | 000091                      | ト <sup>*</sup> キ ヨウコ   |
| 19 | 2225700        | 17        | 12           | アイウ           | 000094                      | オオク゛リ ヒテ゛ヒト            |
| 20 | 2225700        | 17        | 12           | アイウ           | 000096                      | クシロ サトミ                |
| 21 | 2225700        | 17        | 12           | アイウ           | 000097                      | Iト° マサコ                |
| ?? | 2225700        | 17        | 19           | マイウ           | 00008                       | \$7 ₩\$N               |
|    |                |           |              |               |                             |                        |

※マイナンバー

70 歳以上被用者に該当する人はマイナンバーの記載が必要となります。 詳細については別途マイナンバー資料をご確認ください。

#### 【月額算定基礎データ確認にエラーがある場合】

エラー一覧が表示されます。内容を確認し、修正を行って下さい。 修正完了後、再度、"月額算定基礎届 CSV 出力"よりデータを出力して下さい。

| 9日<br>1 | 成日:令和4年5月19日<br>頁 | ▼出力 エラー一覧 作<br>和04年 )    | 算定基礎届CS<br>( 令 |       |      |
|---------|-------------------|--------------------------|----------------|-------|------|
| 锻       | サーヴ会C施設           |                          |                | 414   | . 10 |
| _       | 「対象アータ            | エラーメッセーシ                 | 項日名            |       | コード  |
|         |                   | 住所に都道府県の設定がありません         | 1.都道府県コード      | 事業所情報 | 1    |
|         | -                 | 000-000の形式で設定がありません      | 5.郵便番号         | 事業所情報 | 2    |
|         |                   | 1~37文字で設定してください(都道府県含む)  | 7.事業所所在地       | 事業所情報 | 3    |
|         | 028555555         | 市外局番-市内局番-番号の形式で設定がありません | 10.電話番号        | 事業所情報 | 4    |
|         | 022555555         | 2~5桁で設定してください            | 10.局番1         | 事業所情報 | 5    |

# 2 月額変更

メインメニュー ⇒ 月額変更 作成

月額変更届を作成します。

対象の3か月分の支給データを登録後、作業を行ってください。

| 施設選択                                                                                            | サーヴ会      | A施設 ✓      | 処理年月 令和 | ✓ <u>04-06</u> |              | 表示順            | 被保険者番号順          | <br>✓ 降順へ | 月川休仁F4] 日ル向[[F9] #<> ]                                                                                                    | [F3]     |  |  |  |
|-------------------------------------------------------------------------------------------------|-----------|------------|---------|----------------|--------------|----------------|------------------|-----------|----------------------------------------------------------------------------------------------------|----------|--|--|--|
| →列表者以外も表示<br>- 微保険者番号 微保険者の氏名 生年月日 従前(健) 従前(厚) 従前改定年月<br>- 物<br>- 物酬月額 総計 適用年月 昇(降)給 遡及支払月 (@.参 |           |            |         |                |              |                |                  |           |                                                                                                    |          |  |  |  |
| 象 算定基<br>基礎                                                                                     | 礎月の<br>日数 | 通貨による額     | 現物による額  | 合計             | 平均額<br>決定(健) | 修正平均額<br>決定(厚) | 昇(降)給月<br>備考 その他 | 遡及支払額     | UR 75                                                                                                    |          |  |  |  |
| 000                                                                                             | 075       | 00018 富士 康 | Ż       | 昭和 54-10-30    | 220 千円       | 220 千円         | 3年9月             |           | 70歳以上 二以上勤務                                                                                                    | -        |  |  |  |
| 4月                                                                                              | 31 8      | 262,861    |         | 262,861        | /84,861      | 04年07月         | □昇給 □降給          | 月         | 月(降)給埋由 月(降)給埋由 日 日 日 日 日 日 日 日 日 日 日 日 日 日 日 日 日 日 日 日 日 日 日 日 日 日 日 日 日 日 日 日 日 日 日 日 日 日 日 日 日 日 日 日 日 日 日 日 日 日 日 日 日 日 日 日 日 日 日 日 日 日 日 日 日 日 日 日 日 日 日 日 日 日 日 日 日 日 日 日 日 日 日 日 <p日< p=""> <p日< p=""> <p日< p=""> <p日< p=""> <p日< p=""> <p日< p=""> <p日< p=""> <p日< p=""> <p日< p=""> <p日< p=""> <p日< p=""> 日 <p日< p=""> <p日< p=""> <p日< p=""> <p日< p=""> 日 <p日< p=""> <p日< p=""> <p日< p=""> <p日< p=""> 日 <p日< p=""> <p日< p=""> <p日< p=""> <p日< p=""> <p日< p=""> 日 <p日< p=""> <p日< p=""> <p日< p=""> <p日< p=""> <p日< p=""> <p日< p=""> <p日< p=""> <p日< p=""> <p日< p=""> <p日< p=""> <p日< p=""> <p日< p=""> <p日< p=""> <p日< p=""> <p日< p=""> <p日< p=""> <p日< p=""> <p日< p=""> <p日< p=""> <p日< p=""> <p日< p=""> <p日< p=""> 日 <p日< p=""> <p日< p=""> <p日< p=""> <p日< p=""> <p日< p=""> <p日< p=""> <p日< p=""> <p日< p=""> <p日< p=""> 日 <p日< p=""> <p日< p=""> 日 <p日< p=""> <p日< p=""> 日 <p日< p=""> <p日< p=""> <p日< p=""> <p日< p=""> 日 <p日< p=""> <p日< p=""> <p日< p=""> 日 <p日< p=""> <p日< p=""> <p日< p=""> <p日< p=""> <p日< p=""> 日 <p日< p=""> <p日< p=""> <p日< p=""> <p日< p=""> 日 <p日< p=""> <p日< p=""> <p日< p=""> <p日< p=""> <p日< p=""> 日 <p日< p=""> <p日< p=""> <p日< p=""> <p日< p=""> <p日< p=""> <p日< p=""> <p日< p=""> <p日< p=""> <p日< p=""> <p日< p=""> <p日< p=""> <p日< p=""> <p日< p=""> <p日< p=""> <p日< p=""> <p日< p=""> <p日< p=""> <p日< p=""> <p日< p=""> <p日< p=""> <p日< p=""> <p日< p=""> <p日< p=""> <p日< p=""> <p日< p=""> <p日< p=""> 日 <p日< p=""> <p日< p=""> 日 <p日< p=""> <p日< p=""> 日 <p日< p=""> <p日< p=""> <p日< p=""> <p日< p=""> <p日< p=""> <p日< p=""> 日 <p日< p=""> <p日< p=""> 日 <p日< p=""> <p日< p=""> <p日< p=""> 日 <p日< p=""> <p日< p=""> <p日< p=""> 日 <p日< p=""> <p日< p=""> <p日< p=""> <p日< p=""> <p日< p=""> <p日< p=""> 日 <p日< p=""> <p日< p=""> <p日< p=""> 日<!--</td--><td>一件</td></p日<></p日<> | 一件       |  |  |  |
| 5月<br>6日                                                                                        | 31 8      | 261,000    |         | 261,000        | 201,020      | 260 千円         | Я                |           | □健保のみ目変                                                                                                    | 舒        |  |  |  |
|                                                                                                 | 098       | 00059 鬼怒 咲 | 7       | 平成 06-02-07    | 200 千円       | 200 千円         | 3年9月             |           | □ 70歳以上 □ 二以上勤務                                                                                                    |          |  |  |  |
| 4月                                                                                              | 31 8      | 233,000    |         | 233,000        | 699,000      | 04年07月         | □ 昇給 □ 降給        | 月         | — 昇(降)給理由 — 短時間(特定)                                                                                                    | 再        |  |  |  |
| 5月                                                                                              | 30 🔒      | 233,000    |         | 233,100        | 233,000      | 円              | 月                | 円         |                                                                                                    | <b>王</b> |  |  |  |
| 6月                                                                                              | 31 🚦      | 233,080    |         | 233,000        | 240 千円       | 240 千円         |                  |           | 🔲 健保のみ月変                                                                                                    |          |  |  |  |
|                                                                                                 |           |            |         |                |              |                |                  |           |                                                                                                    |          |  |  |  |

# 2.1 月額変更の対象者

給与入力画面で「月額変更対象者」のメッセージが表示された人が対象者として表示されます。 主な条件は以下の通り。

- ・処理年月の3ヶ月前に固定的賃金が変動している。
- ・従前の標準報酬月額と決定後の標準報酬月額の差が2等級以上ある。
- ・対象期間の基礎日数がそれぞれ 20 日以上ある。
- ・処理年月の翌月1日現在健康保険の被保険者である。

対象職員が表示されない場合は、個人情報マスタの社会保険情報の設定をご確認下さい。

「対象者以外も表示」にチェックを入れると処理年月の翌月1日時点で健康保険の被保険者の人が表示されます。月額変更届を作成する被保険者にのみ、左端の対象欄にチェックを入れてください。

#### 2.2 算定基礎日数

日 給 月 給:自動的に暦の日数(30、31日等)が表示されます。 日給・時給:給与入力時に勤務日数に入力した値が表示されますので必要に応じて修正してください。 17日以上の月が算出対象になります。

※被保険者番号が表示されない

個人情報マスタ⇒社会保険情報⇒健康保険番号を入力してください。

※実際の支給額と、通貨による額に表示されている金額が違う

通勤手当の支給が3ヶ月・6ヶ月毎の時、通勤手当は平均額を各月に割り当てます。 設定によってはきちんと割り当てられないことがありますので、金額を必ずご確認ください。

# 2.3 決定後の標準報酬月額の適用

内容を確認後、登録[F1]をクリックすると、個人情報マスタを自動で更新します。 処理年月の翌月1日付けで更新しますので、既に個人情報マスタにその日以降のデータがある場合は 別途修正が必要になります。

# 2.4 再集計

月額変更データの登録後、給与支給データで修正があり、通貨による額等に変更が生じた場合、 再集計をクリックすることにより、再計算をすることができます。

|        | -   |      |             |             | I/CAL CRE7 |        | 100 0 0 000 | - IC |   |            |         |      |
|--------|-----|------|-------------|-------------|------------|--------|-------------|------|---|------------|---------|------|
| $\sim$ | 000 | 0075 | 00018 富士 康之 | 昭和 54-10-30 | 220 千円     | 220 千円 | 3 年         | 9月   |   | 70歳以上      | 〕ニ以上勤務  |      |
|        | 4月  | 31 日 | 262,861     | 262,861     | 784,861    | 04年07月 | □ 昇給 □      | ] 降給 | 月 | 一昇(降)給理由 [ | 〕短時間(特; | () 摂 |
|        | 5月  | 30 日 | 261,000     | 261,000     | 261,620    | 円      |             | 月    | 円 |            |         | 王    |
|        | 6月  | 31 🗄 | 261,000     | 261,000     | 260 千円     | 260 千円 |             |      |   | 🗌 健保のみ月変   |         | T    |

「現物による額」「備考の一部項目」以外の項目で手入力していた場合、その部分は削除されますのでご注意ください。

# 2.5 データの削除

登録後に削除する場合、対象の施設・処理年月を選択後削除[F4]をクリックします。

個人単位でデータを削除する場合は、対象者のチェックを外した後、登録[F1]をクリックします。

83-F

....

\*\*\*

平 839-8862 編開県大学米市歴中町330-1

-

(1)

ебная о миняка о зная в коладяная оказая о вика 

# 2.6 月額変更届の印刷

白紙に印刷することができます。

月額変更データ入力画面から印刷[F9]をクリックするか、 メインメニューから印刷メニューをクリックし社会保険タ ブをクリックします。

施 設 選 択 : 「すべて」 か施設を選択します。 グループの選択はできません。

処 理 年 月:印刷する年月を入力します。

用紙区分:「白紙 A4(カラー)」を選択します。

事業所印刷:施設選択で「すべて」を選択している時は「法人」のみ印刷可能です。 住所や名称等に修正がある時は右側の設定から変更を行います。

※マイナンバー

70歳以上被用者に該当する人はマイナンバーの記載が必要となります。 詳細については別途マイナンバー資料をご確認ください。

#### ※事業所整理記号が違う時

施設マスタの施設情報
社会保険の事業所情報の設定をご確認ください。

#### 2.7 月額変更届の CSV 出力 日本年金機構の電子申請用 CSV ファイルを作成することができます。 CSV 出力の流れは下の通りとなります。 印刷メニュー → エラーチェック → (エラー無し) → データ確認 → 出力 (エラー有り) → エラー項目一覧確認 → 修正 → エラーチェックへ戻る $\rightarrow$ 月額変更データ入力画面から印刷[F9]をクリックするか、メインメニューから印刷メニューをクリックし 社会保険タブをクリックします。 🛤 印刷メニュー [Version : 8.7.48.4] - 0 -印刷メニュー ○確認[F9] ○ ≥ 終了[F3] 施設選択(グループは選択不可) 年末調整 社会保険 昇給差額 集計 マスタ すべて 給与 賞与 1.月額算定基礎届 2.月額変更届 全選択 全解除 処理年月 $\sim$ 2.月額經定曲 3.社会保険料改定通知書 4.社会保険料改定通知一覧 5.労働保険料算定基礎賃公集計表 11.月額算定基礎届CSV出力 事業所番号 事業所整理記号 ~ 設定 12.月額変更届CSV出力 □ 二以上勤務該当者も出力する 事業所出力 ◎ 法人 ○ 施設 設定 所在地 981-3205 宮城県仙台市泉区紫山3-1-4 名称 社会福祉法人 サーヴ会 氏名 サーヴ 太郎 電話番号 012-345-6789 年金事務所への提出データにのみ対応 媒体通番 4

施 設 選 択 : 「すべて」か、施設を選択します。 グループの選択はできません。

処理年:出力する年月を入力します。

事業所番号・事業所整理記号:施設選択で「すべて」が選択されている時のみ変更可能です。 選択された事業所番号に所属している人のみ出力されます。

事業所出力:施設選択で「すべて」を選択している時は「法人」でのみ出力可能です。 選択された事業所番号に所属している人のみ出力されます。

住所や名称等に修正がある時は右側の設定から変更を行います。

二以上勤務該当者も出力する:二以上該当勤務者分も出力する場合はチェックをつけて下さい。

※事業所整理記号が違う時

施設マスタの施設情報⇒社会保険の事業所情報の設定をご確認ください。

※施設名称や氏名のカタカナの登録について

半角・全角どちらでも登録可能です。 CSV 出力データについては、CSV 出力時に半角与全角の変換を行います。 【月額変更データ確認にエラーがない場合】

| 🏧 月額変更データ確認                                                  |              |              |                   |               |               |                 | ×         |
|--------------------------------------------------------------|--------------|--------------|-------------------|---------------|---------------|-----------------|-----------|
| 事業所共通情報                                                      |              |              |                   |               |               |                 |           |
| 都道府県コード 群市区符号                                                | 事業所記号<br>サロチ | 媒体通番<br>001  | 作成年月日<br>20220519 | 代表届は<br>22223 | 出書コード         | 事業所讀<br>[kanri] | 专用的       |
|                                                              |              |              | 20220010          |               |               | [Runn]          |           |
| 個人データレコード<br>1件                                              |              |              |                   |               |               |                 |           |
| 様式コード         都道府県コード           1         2221700         24 | 群市区符号<br>01  | 事業所記号<br>サロチ | · 被保険者<br>000069  | 整理番号          | 被保険者<br>セダトモミ | 氏名(カナ           | ·) ;<br>沸 |
|                                                              |              |              |                   |               |               |                 |           |
|                                                              |              |              |                   |               |               |                 |           |
|                                                              |              |              |                   |               |               |                 |           |
|                                                              |              |              |                   |               |               |                 |           |
| c                                                            |              |              |                   |               |               |                 |           |
| 戻る                                                           |              | ファイ          | ル作成               |               | マイナンバ         | ー 入力・           | 作成        |
|                                                              |              | 🗹 マイナ        | ンバーを印号            | 字する           |               |                 |           |

データ確認画面が表示されます。データを確認し、ファイルを作成して下さい。

※マイナンバー

70歳以上被用者に該当する人はマイナンバーの記載が必要となります。 詳細については別途マイナンバー資料をご確認ください。

#### 【月額変更データ確認にエラーがある場合】

エラー一覧が表示されます。内容を確認し、修正を行って下さい。 修正完了後、再度、"月額変更届 CSV 出力"よりデータを出力して下さい。

|     |       | 月額変更届CS<br>( 令和〔 | ▼出力 エラー一覧<br>04年 05月 )   | 作成日:令和4年5月19日<br>頁 1 |
|-----|-------|------------------|--------------------------|----------------------|
|     |       |                  |                          | サーヴ会C施設              |
| コード | 対象    | 項目名              | エラーメッセージ                 | 対象データ                |
| 1   | 事業所情報 | 1.都道府県コード        | 住所に都道府県の設定がありません         |                      |
| 2   | 事業所情報 | 5.郵便番号           | 000-000の形式で設定がありません      | -                    |
| 3   | 事業所情報 | 7.事業所所在地         | 1~37文字で設定してください(都道府県含む)  |                      |
| 4   | 事業所情報 | 10.電話番号          | 市外局番-市内局番-番号の形式で設定がありません | 028555555            |
| 5   | 事業所情報 | 10.局番1           | 2~5桁で設定してください            | 09000000             |

# 3 社会保険料改定通知

職員から差し引く社会保険料に変更があった時などに使用します。 算定基礎・月額変更データ入力画面から印刷[F9]をクリックするか、メインメニューから印刷メニューを クリックし、社会保険タブをクリックします。

#### 社会保険料改定通知書

社会保険料改定通知一覧

施設保管用にご使用ください

1ページに4人分印字されます。 職員の方にお渡しする分としてご使用下さい。

| 66 Dil  | 05     | 改定後     |        |         |  |  |  |  |
|---------|--------|---------|--------|---------|--|--|--|--|
| 122 /01 | 標準報酬月額 | 保険料     | 標準報酬月額 | 保険料     |  |  |  |  |
| 建康保険    | 340 千円 | 13,940円 | 360 千円 | 14,780円 |  |  |  |  |
| 學生年金    | 340 千円 | 26,095円 | 360 千円 | 27,830円 |  |  |  |  |
| 个護保険    | 340 千円 | 2,023円  | 380 千円 | 2,142円  |  |  |  |  |
|         |        |         |        |         |  |  |  |  |

社会保险

 
 社会保険料起(定)通知一覧表 (中税に体)時期の)
 作成日:中税に体)引 (年税に体)時期の)
 作成日:中税に体) (年税)
 作成日:中税に体) (年税)

 対象に分:其並基礎
 社会保険料(報告)
 社会保険利(日)
 大
 1

 対象に分:其並基礎
 社会保険利(日)
 社会保険利(日)
 社会保険利(日)
 1

 近年
 4
 別
 社会保険利(日)
 200 年月
 1

 102:1年7月
 4
 1
 100 40 年月
 100 40 年月
 100 40 年月

 103:1月
 4
 103:11 日
 103:11 日
 104:11 日
 105:11 日
 106:11 日

 103:1月
 103:11 日
 103:11 日
 104:11 日
 106:11 日
 106:11 日

 103:12 日
 104:11 日
 105:11 日
 106:11 日
 106:11 日
 106:11 日

 103:12 日
 105:11 日
 106:11 日
 106:11 日
 106:11 日
 106:11 日

 105:12 日
 106:11 日
 106:11 日
 106:11 日
 106:11 日
 106:11 日

対象区分:算定基礎・・・算定基礎データ入力で確定した分を印字します。 対象の処理年度を入力します。

> 月額変更・・・月額変更データ入力で確定した分を印字します。 対象の処理年月を選択します。

その他・・・指定した計算年月とその前の月の保険料を印字します。 保険料が変更になる計算年月を指定します。

作成日:作成日を印字する時は「あり」を選択します。

保険料の変更がある者のみ印刷:

保険料の変更がない人も印字する場合はチェックを外します。

報酬月額の変更がある者のみ印刷:

対象区分が算定基礎の時のみ使用可能

報酬月額の変更がない人も印字する場合はチェックを外します。

事業所印刷:施設選択で「すべて」を選択している時は「法人」でのみ印刷可能です。 住所や名称等に修正がある時は右側の設定から変更を行います。

お 知 ら せ : 通知書の備考欄に印刷する内容を入力します。

# 雇用保険・労災保険

# 4 算定基礎賃金集計表

労働保険概要・確定保険料申告書用の資料です。

施 設 選 択 : 「すべて」 か施設を選択します。 グループの選択はできません。

処 理 年 度:対象の処理年度を指定します。

作 成 日:作成日を印字する時は「あり」を選択します。

事業所印刷:施設選択で「すべて」を選択している時は「法人」でのみ印刷可能です。 住所や名称等に修正がある時は右側の<mark>設定</mark>から変更を行います。

※労働保険番号が違う時

施設マスタの施設情報
社会保険の労働保険番号の設定をご確認ください。

各項目は下記の設定に従って集計されます。

| 雇用形態<br>(個人情報) | 雇用保険<br>(社会保険情<br>報) | 労災保険<br>(社会保険情報) | 集計表                      |
|----------------|----------------------|------------------|--------------------------|
| 正職             | ± ρ                  | 有り               | ①常用労働者 ⑤被保険者             |
| 臨職             | 有り                   | 無し               | ⑤被保険者                    |
| パート            | 無し                   | 有り               | ③臨時労働者                   |
| 40. 8          | 有り                   | 有り               | ②役員で労働者扱いの者 ⑥役員で被保険者扱いの者 |
| 役貝             |                      | 無し               | ⑥役員で被保険者扱いの者             |
|                | 無し                   | 有り               | ②役員で労働者扱いの者              |
| その他            | _                    | _                | 集計されません                  |

支給控除項目マスタの雇用保険区分が[対象]の支給額を集計(帳票印刷時点での設定で参照します)

⑧うち高年齢労働者

年度当初の4月1日時点で、64歳以上の人を集計します。 ※令和2年度分以降、高年齢労働者の欄は廃止されます

※年度の途中から雇用保険に加入した人が、4月から加入していたように集計されている時。

個人情報マスタの社会保険情報が、4月分給与の支給日時点の設定が雇用保険の被保険者になって いる可能性があります。

例えば7月1日から雇用保険の被保険者になるのであれば、適用開始年月日に7月1日で追加登録を行う必要があります。

| Г   |      |        |           |     |           |   | 平成21           | 年  | 度 労働係             |                                           | 料等算定       | 蓋  | 磁貨金集計          | 悽  | · <u>資料</u> |    | 作成日:平息    | 21年7月1日 |
|-----|------|--------|-----------|-----|-----------|---|----------------|----|-------------------|-------------------------------------------|------------|----|----------------|----|-------------|----|-----------|---------|
| L   |      |        |           |     |           |   | 82056          |    | 托金融制造人            |                                           | - 74       |    | 72.045-812-812 | 17 |             |    |           |         |
| L   |      |        |           |     |           |   |                |    |                   | -                                         |            | _  |                |    |             | _  |           |         |
| I   | 1250 | · (1)  | 10        | 8 0 |           |   | 事業の前在          | ×  | 〒(204-0<br>神奈印刷練道 | ( 224 - 0012 )<br>6年1月時期時間開始20年2月8日-13-22 |            |    |                |    |             | _  |           |         |
| ÌÌ  | <    |        | 区分        |     | 月光 開開     |   | • 股限出金         | ्य | 象穷重者              | - 82                                      | 及び賃金       |    | 雇用保護           |    | 1829        | P  | 着数及び      | 算金      |
|     |      | $\sim$ |           | œ   | 常用労働者     | Ø | 役員で労給者<br>おいの者 | Ø. | 脑時労働者             | p                                         | 0+0+0      | ю  | 被保険者に          | £. | 没員で批判決ト     | Ð  | \$ + 6 mm |         |
| H   | 月81  |        |           |     | 円         | X |                | Х  | 円                 | X                                         | 円          | 因  | 1 10           | X  | 8           | X  | 同人日       | Ð       |
| [   |      | 2014   | 4,5       | 35  | 8,001,420 |   |                | 22 | 2,734,567         | 61                                        | 3,738,017  | 2  | 5 8,001,420    |    |             | 35 | 8,001,421 |         |
| [   |      |        | - 5/1     | 36  | 8.280.758 |   |                | 23 | 2.737.148         | 64                                        | 9.017.800  | 3  | 5 6.260.735    |    |             | 36 | 6.260.735 |         |
| II  |      |        | 6,4       | 38  | 8,342,068 |   |                | 29 | 3,025,000         | έ£                                        | 9,387,668  | 3  | 3 6,342,063    | _  |             | 38 | 8,342,168 |         |
| I I |      |        | -7月       | 38  | 8.491.851 |   |                | 28 | 2.378.765         | - 64                                      | 9.370.611  | 3  | 3 6.491.121    | _  |             | 36 | 6.491.121 |         |
| H   |      |        | 8,8       | 30  | 8.313.001 |   |                | 28 | 2,939,531         | 64                                        | 9,222,888  | 3  | 6.312,051      |    |             | 35 | 6.313.000 |         |
| H   |      |        | 9,4       | 35  | 8,204,875 | _ |                | 38 | 3,128,668         | 165                                       | 9,333,842  | 2  | 5 6,204,973    | _  |             | 25 | 8,204,873 |         |
| H   |      |        | 10.4      | 34  | 8,030,325 | - |                | 30 | 3,331,786         | 67                                        | 9,332,123  | 13 | 6.030.225      | _  |             | м  | 6.030.225 |         |
| II. |      |        | 11/1      | 35  | 8.337.818 |   |                | 30 | 3.332.467         | 65                                        | 9,660,288  | 3  | 6.307.838      |    |             | 35 | 6.307.838 |         |
| H   |      |        | 12月       | 35  | 8,129,478 | _ |                | 30 | 3,239,788         | 165                                       | 9,419,287  | 2  | 5 6,128,479    |    |             | 25 | 6,128,479 |         |
| H   |      | 21年    | 1/1       | 34  | 5.742.141 | - |                | 28 | 2,537,370         | 68                                        | 3,329,511  | 13 | 5,742,141      | _  |             | 54 | 5,742,141 |         |
| H   |      |        | 2.4       | 13  | 4,242,723 | - |                | -4 | 952,383           | 120                                       | 5,195,188  | 12 | 4.248,783      | _  |             | 23 | 4,242,723 |         |
| H   |      |        | 3,4       | _   |           | - |                | 1  | 536,912           | 1                                         | 536,812    | H  |                |    |             | U  |           |         |
| 1   | жĢ   | 304    | <u>2月</u> | 21  | 3,096,244 | - |                | 12 | 2,259,110         | 1.37                                      | 10.325.254 | H  | 3,068.244      | _  | _           |    |           |         |
| H   |      |        | 1224      | 13  | 9.571.000 | - |                | 12 | 2.637.718         | 38                                        | 12.258.814 | 10 | \$ 9.501 1000  |    |             |    |           |         |
| u   | _    | _      | 1.14      | -   |           | - |                | -  | 649.008           | 1                                         | 649,089    | -  | -              |    |             |    |           |         |
|     | _    | -      | 24        |     |           | 1 |                | 1  | 1,288,138         | 1                                         |            |    |                |    |             |    |           |         |